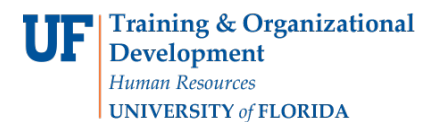

myl

# DISCONTINUE A PROGRAM/PLAN (MAJOR/DEGREE) IN A GRADUATE CAREER

Please follow the directions here to "Drop a Graduate Career" if a student wants to leave the University of Florida or the student has 2 Active Careers already (Like a Master and a PhD Career) and decides to drop or stop working toward one of them. This instruction guide will cover how to Drop a Career, also referred to as a "Stack" (major and degree) for a graduate student This process is completed by Graduate Coordinators and Staff in the various colleges with the **UF\_SR\_GRAD\_STAFF\_USER** role. The Program Action is "DATA" for Data Change. The Action Reason will be chosen from a list of 11 possible choices.

Status for the Career in SIS will Not Automatically Change to **Discontinued** after you enter the codes to drop a graduate career. The Graduate School will update the career to "Discontinued" later in the semester in coordination with the Office of the Registrar. You can still verify that you have made the Data Change properly by going back to the Student Services Center, choose the Career you just dropped, click the "Edit Program Data" and check to see that the codes you entered are there with the current date in the "Effective Date" Box. Click Cancel to leave the page without making any additional changes.

**Please Note:** There is no drop code for changing majors. If a student wants to change their major and is still "Active in Program" in their current career direct them to submit a new application through the Office of Admissions. The Registrar will then create a new Career for the student when he/she is admitted. The old career will need to be discontinued. To discontinue a career, please follow the directions called: DISCONTINUE A PROGRAM/PLAN (MAJOR/DEGREE) IN A GRADUATE CAREER. For questions email graddata@ufl.edu.

#### STEP 1: NAVIGATE TO STUDENT SERVICES CENTER

- 1. Log into myUFL using your GatorLink username and password.
- 2. Navigate to NavBar > Main Menu > Student Information System > Campus Community > Student Services Center.

Alternatively, you can do this from the Advisee Student Center. To do this, use the following Navigation: NavBar > Main Menu > Student Information System > Self Service > Advisor Center > Advisee Student Center

- 3. Enter the student's **UF ID**, if known, or enter the student's last and first name.
- 4. Click Search. If there are multiple results, click the student's name.

| ring an L     | cisting value            |  |  |  |
|---------------|--------------------------|--|--|--|
| <b>Search</b> | Criteria                 |  |  |  |
|               |                          |  |  |  |
| ID:           | begins with $\checkmark$ |  |  |  |
| Campus ID:    | begins with $\checkmark$ |  |  |  |
| National ID:  | begins with V            |  |  |  |
| Last Name:    | begins with $\checkmark$ |  |  |  |
| First Name:   | begins with 🗸            |  |  |  |
| Case Se       | nsitive                  |  |  |  |
| _ Case se     | isiuve                   |  |  |  |

Page 1 OF 5

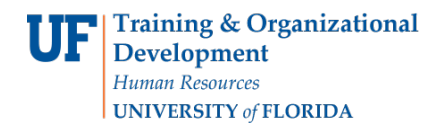

5. Select the Academics tab.

| Albert Gator                       |                         | 98765432                                         |                   |
|------------------------------------|-------------------------|--------------------------------------------------|-------------------|
| Student Center                     | General Info Admissions | Transfer Credit Academics Finances Financial Aid | 1                 |
| Albert's Student                   | t Center                |                                                  |                   |
| Academics                          |                         |                                                  | Search for Classe |
| My Class Schedule<br>Shopping Cart | 9                       | (j) You are not enrolled in classes.             |                   |
| ing ridinici                       |                         |                                                  | V Holds           |
| other academic                     | ✓ (>>>                  |                                                  | No Holds.         |

6. Select the Academic Program with the Academic Plan you wish to update.

#### 7. Click Edit Program Data.

| Albert Gator                           | 98765432                           |                        |                                            |
|----------------------------------------|------------------------------------|------------------------|--------------------------------------------|
| Student Center General Info Admissions | Transfer Credit Academics Finances | Financial Aid          | 2                                          |
| Institution / Career / Program         |                                    |                        | Edit Program Data                          |
| UFLOR - University of Florida          | Program                            | GREDU                  | Education                                  |
| GRAD - Graduate                        | Student Career Nbr<br>Status       | 0<br>Active in Program | as of 08/24/2015                           |
| GRLAS - Liberal Arts and Sciences      | Admit Term<br>Expected Graduation  | 2158                   | Fall 2015                                  |
|                                        | Approved Load                      | Full-Time              |                                            |
|                                        | Load Determination                 | Base On Units          |                                            |
|                                        | Level Determination                | Base On Units          |                                            |
|                                        | Plan<br>Requirement Term           | HEA_PHD<br>2158        | Higher Education Administratn<br>Fall 2015 |

UF myUFL

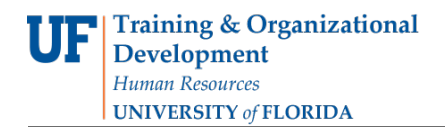

### STEP 2: INACTIVATE MAJOR

- 1. Review the **Student Program** and **Student Plan** tabs to make sure you are dropping the correct major/degree plan.
- 2. Select the **plus (+)** sign to add a row.

| tudent Program Student     | Plan Student                    | Sub-Plan Additional Information | Student Attributes | Student Degrees             |                           |
|----------------------------|---------------------------------|---------------------------------|--------------------|-----------------------------|---------------------------|
| Albert Gator               |                                 | 98765432                        | 0                  | <b>16</b> 🖻 💬               |                           |
| cademic Career:            | Graduate                        | Career Requirement Te           | rm Student Ca      | reer Nbr 2                  | d 1 (Alk                  |
|                            |                                 |                                 |                    | Find   View All Fil         | d a new row at row I (Ait |
| Status:<br>*Effective Date | Active in Program<br>11/09/2017 | n                               | Effec              | tive Sequence 1             | 2 💷                       |
| *Program Action            | DATA Q                          | Data Change                     | loint Drog         | Action Date 11/09/2017      | <b>r</b> 8                |
| *Academic Institution      | UFLOR Q                         | University of Florida           | Joint Prog         | мррг.                       |                           |
| *Academic Program          | GRLAS Q                         | Liberal Arts and Sciences       | Admissions         |                             |                           |
| *Admit Term                | 2158                            | Fall 2015                       | From App           | lication<br>Application Nbr |                           |
| Requirement Term           | 2158 🔍                          | Fall 2015                       | Applicatio         | on Program Nbr 0            |                           |
| Expected Grad Term:        |                                 |                                 |                    | *Campus MAIN                | Main                      |
| Last Updated Or            | 11/09/2017 10:1                 | 12:28AM                         | *4                 | cademic Load Full-Time      | $\checkmark$              |

- 3. Select the look up icon beside Program Action to select DATA for Data Change.
- 4. Select Look Up.
- 5. Select **DATA** for Data Change.
- 6. Select the look up icon beside Action Reason
- 7. Select Look Up.
- 8. Select the **BEST** reason the student wants to Drop the Career.

| Human Reso<br>UNIVERSI | ources<br>TY of FLORIDA |                                     |                                          | Student Information Syste |
|------------------------|-------------------------|-------------------------------------|------------------------------------------|---------------------------|
| Student Program        | Student Plan Studen     | t Sub-Plan Additional Information   | Student Attributes Student Degrees       | Student Diploma           |
| Albert Gator           | Graduate                | 98765432<br>Career Requirement Term | ⊘★ Nor A                                 | ø                         |
|                        |                         |                                     | Find   View All F                        | irst 🛞 1 of 4 🕑 Last      |
| Status: *Effec         | Active in Progra        | m                                   | Effective Sequence 1                     | •                         |
| *Progra                | n Reason INJP           |                                     | Action Date 11/0<br>Joint Prog Appr:     | 9/2017                    |
| *Academic In           | nstitution UFLOR        | University of Florida               |                                          |                           |
| *Academic              | Program GRLAS           | Liberal Arts and Sciences           | Admissions                               |                           |
| *Ad                    | Imit Term 2158          | Fall 2015                           | From Application<br>Application Nbr 0007 | 76606                     |
| Requirem               | ent Term 2158           | Fall 2015                           | Application Program Nbr 0                |                           |
| Expected Grad Ter      | m:                      |                                     | *Campus MAIN                             | Main                      |
| Last Up                | dated On 11/09/2017 3:  | 27:52PM                             | *Academic Load Full-T                    | lime 🔻                    |

## STEP 10: SAVE AND REVIEW WORK

1. Click Apply and OK.

Training & Organizational

Listed here are the **REASONS FOR DROPPING GRADUATE PROGRAM/PLANS**, Definitions and Associated Codes you can choose from when you Select the look up icon beside Action Reason.

| Action<br>Reason | Description                                                   |
|------------------|---------------------------------------------------------------|
| INJP             | Inactive-Student Dropped Out of Joint Degree Program          |
| INAP             | Inactive-Insufficient Academic Progress                       |
| INSF             | Inactive-Lack of Student Funding                              |
| INPH             | Inactive-Student was Awarded Masters and Left PhD Program     |
| INAC             | Inactive-Student Left to Attend Another University or College |
| INLF             | Inactive-Student Left to Pursue a Career                      |
| INAA             | Inactive-Student Cannot Find Advisor or Chair                 |
| INPL             | Inactive-Placeholder for New Program/Plan                     |
| INER             | Inactive-Program/Plan was Entered in Error                    |
| INVI             | Inactive-Visa Was Not Renewed. Can Be for Many Reasons.       |
| INOT             | Inactive-Reason Not Reported by Student                       |

myUFL

## FOR ADDITIONAL ASSISTANCE

Technical Help UF Computing Help Desk 352-392-HELP <u>helpdesk@ufl.edu</u> Processes and Policies

Graduate School Data Management graddata@ufl.edu